# From Warehouse to Table: Mastering Food Distribution & Procurement

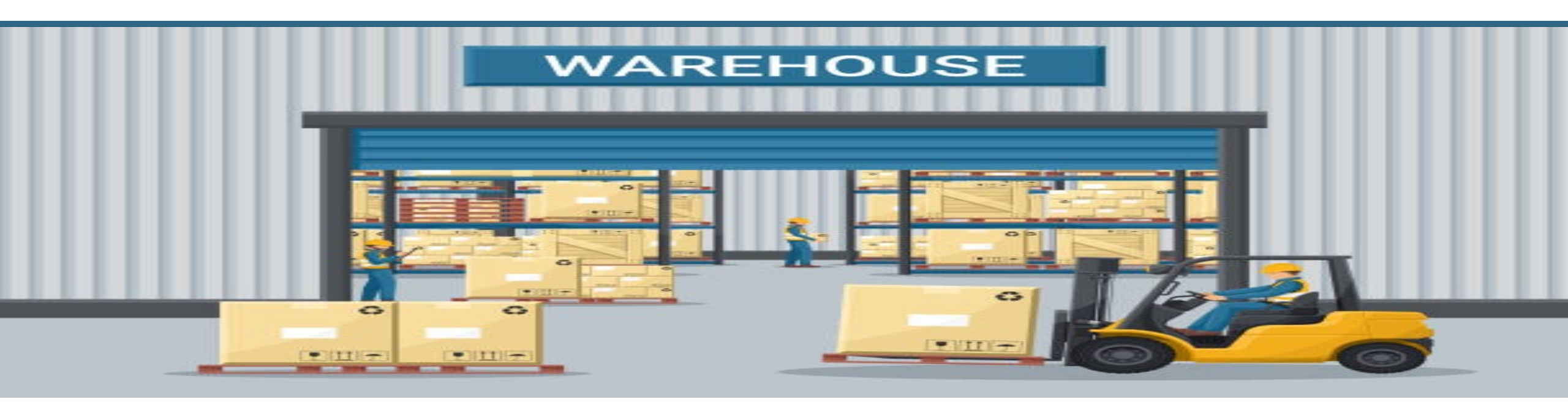

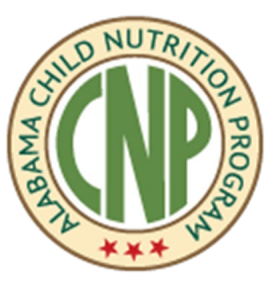

Tammy Lofton Education Administrator ALSDE Child Nutrition Food Distribution

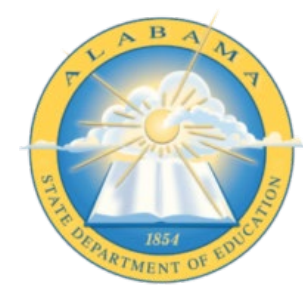

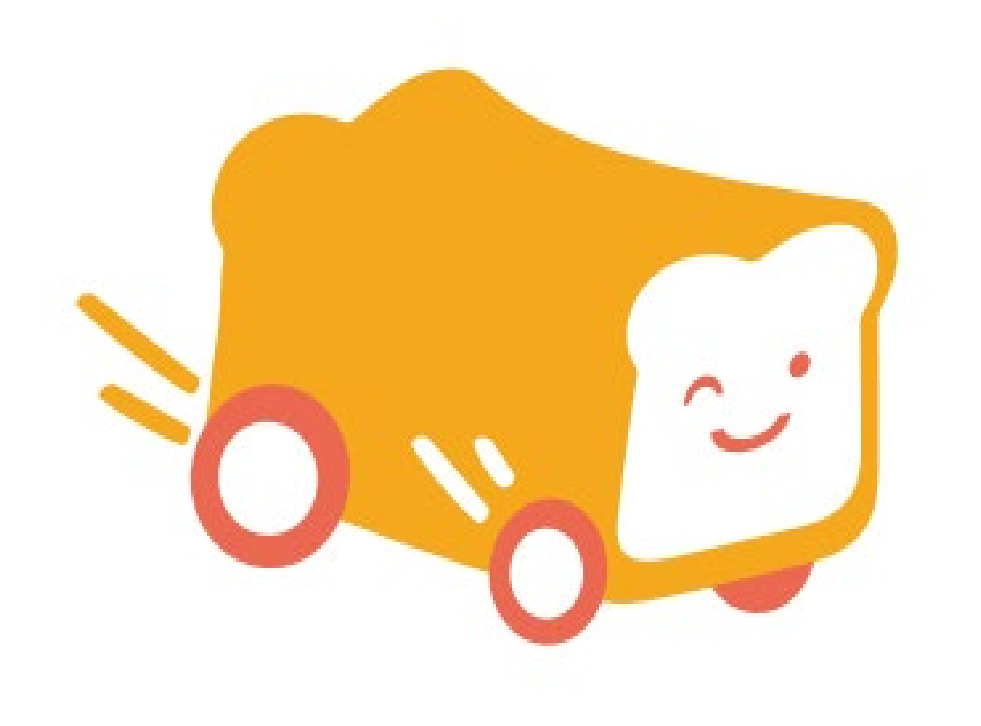

### BREAK for a PLATE

#### COMMUNITY

#### Learning Code

Event Name: 2025 New Managers' Training Event Date: June 26, 2025 Hours: 0.30 Professional Learning Code: 2500, 2430, 2440

#### ALSDE Child Nutrition Programs

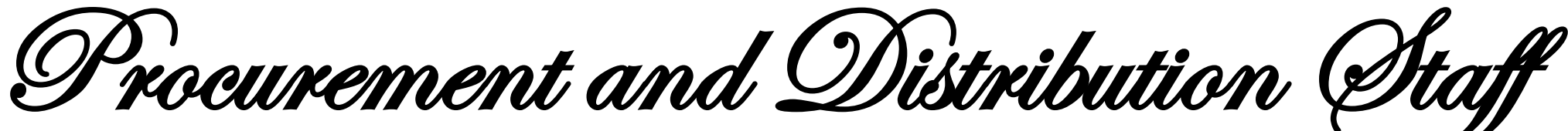

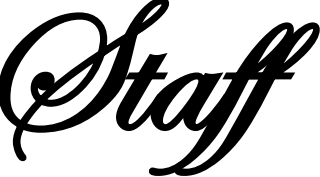

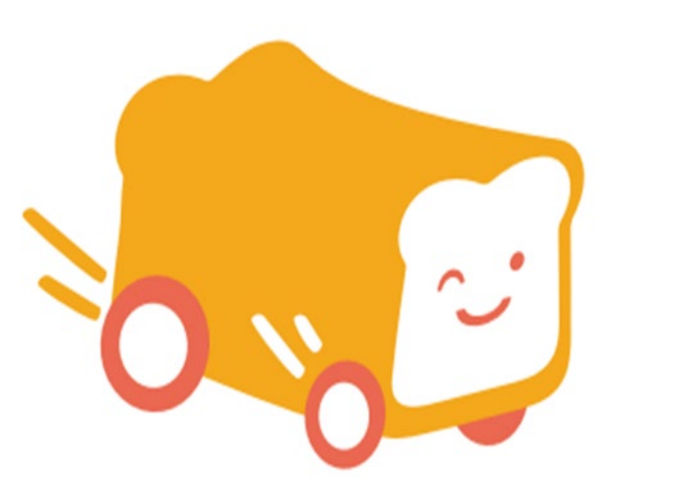

**Angelice Lowe** 

**CNP State Director &** SWP Administrator

**Andrew Morton** SWP Education Specialist **Tammy A. Lofton Food Distribution** Administrator

**Glendora Christian Food Distribution ASA** 

**Ruth Roberson TEFAP Specialist** 

**Garry Rumph Food Distribution** Accountant

**Christopher White** 

**CSFP** Specialist

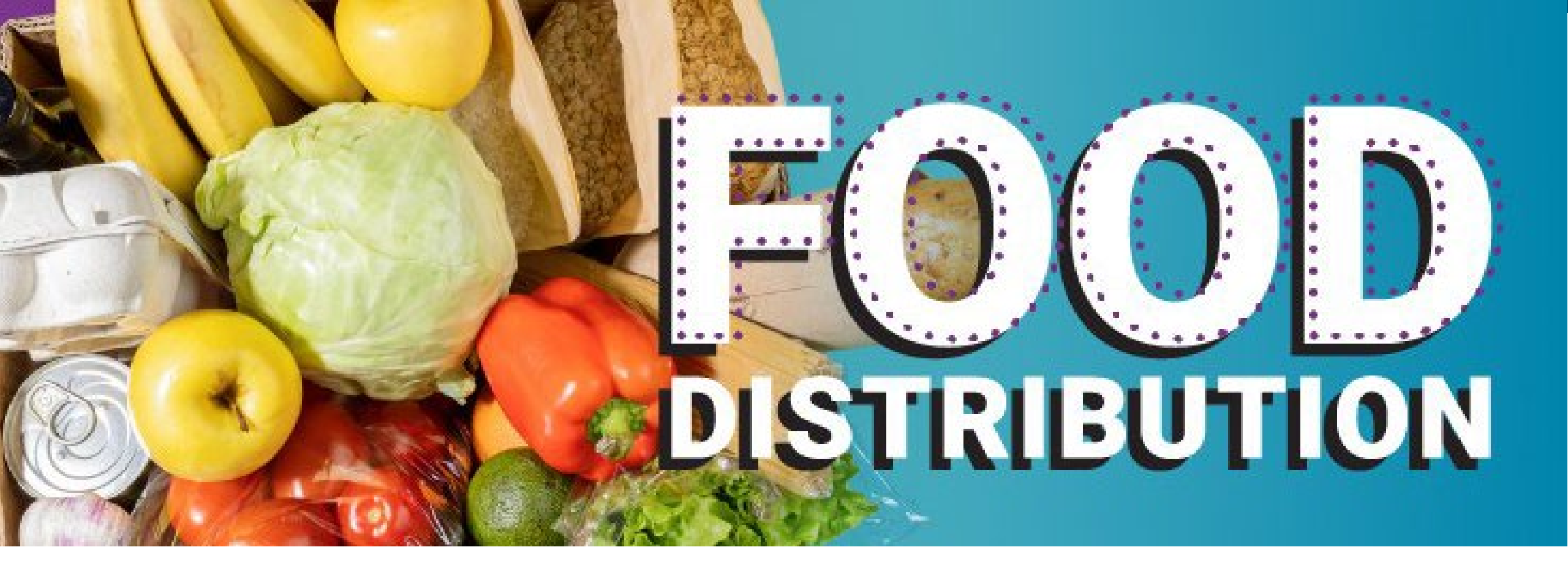

# **Food Distribution**

## Food Distribution & Statewide Procurement

ALSDE holds contracts with two mainline distributors:

- Wood Fruitticher (North)
- Merchants (South)

Distributors are responsible for school food deliveries:

- USDA Foods Orders
- Grocery Items from the State Order Guide

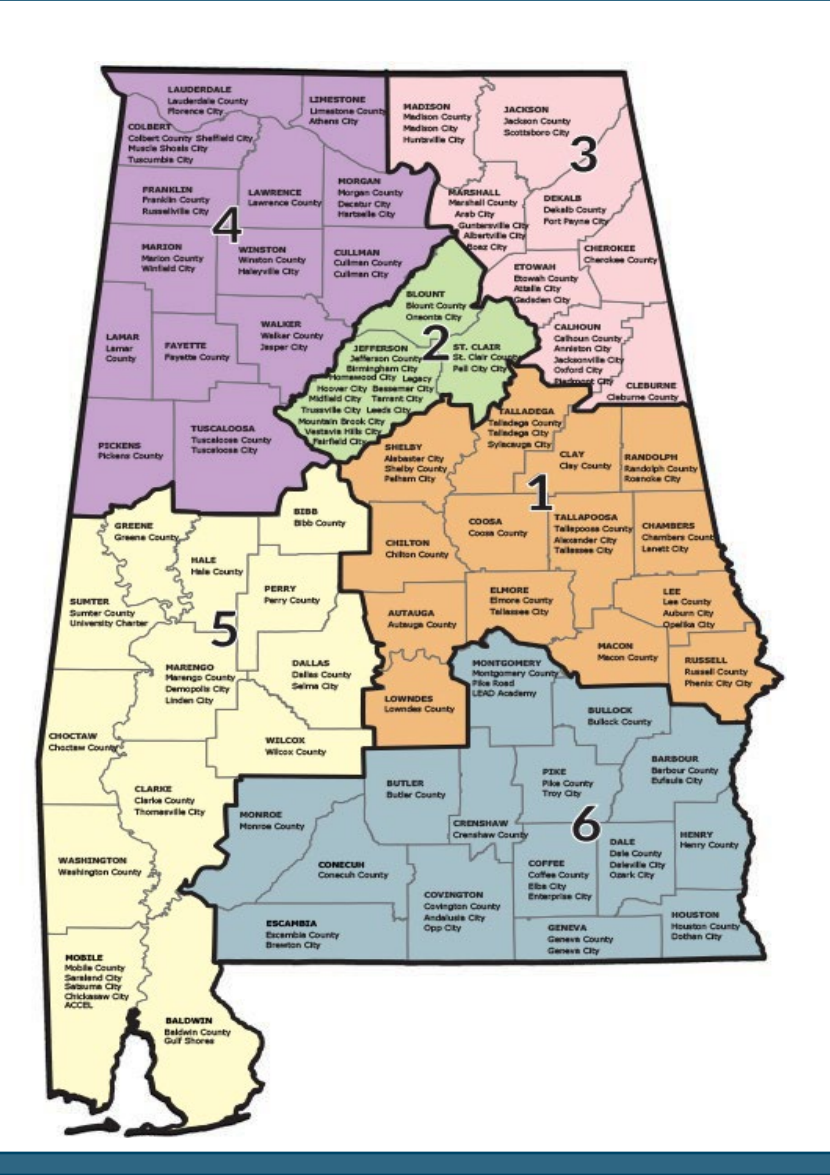

#### Wood Fruitticher Regions 2, 3, 4

# Merchants/PFG

**Regions 1, 5, 6** 

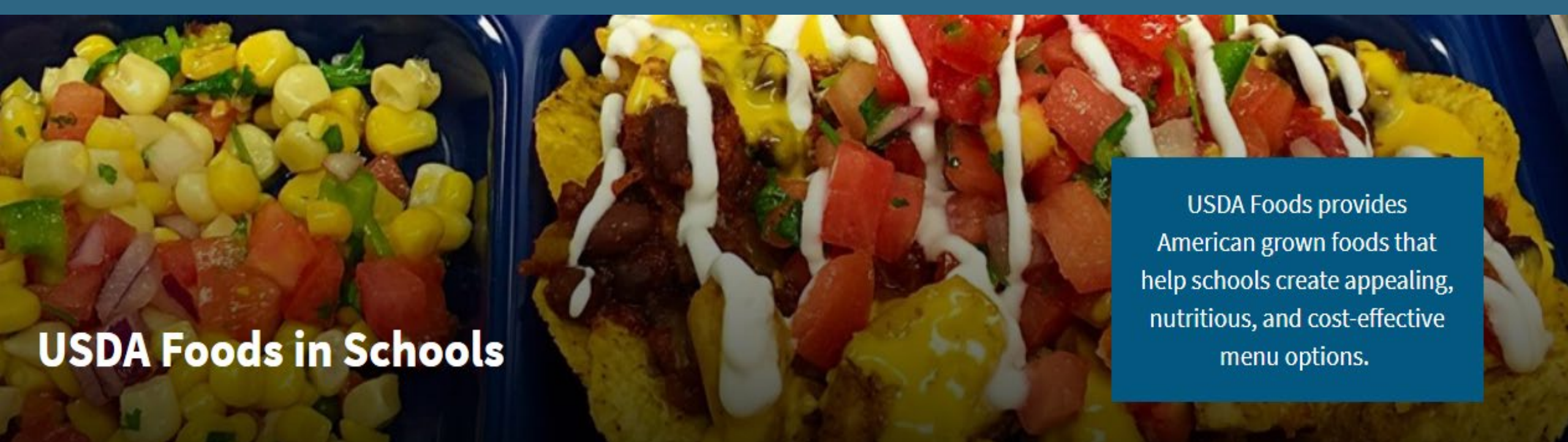

# USDA Foods

- 100% Domestic American Grown and Produced Foods
- Items are pre-ordered based on school surveys
- Entitlement is based on meals served
- ✤ All USDA Foods meet a meal pattern component

### USDA Foods for School Year 2025-2026

#### 43 USDA Foods items are available to Alabama schools in SY26

| Commodity Name                             | Material<br>Number | Sales Order<br>Number | ltem<br>Number | Weight /<br>Case | Cost /<br>Pound | Cost /<br>Case | Total<br>Value | Arrival<br>Date | Expiration<br>Date | Qty<br>Allocated |
|--------------------------------------------|--------------------|-----------------------|----------------|------------------|-----------------|----------------|----------------|-----------------|--------------------|------------------|
| MIXED BERRY FRZ CUP-96/4.OZ                | 110859             | 5000915430            | 200            | 24.0000          | \$1.6360        | \$39.26        | \$510.43       | 3/28/2025       | 05/27/2025         | 13               |
| STRAWBERRY FRZ CUP-96/4.5 OZ               | 100256             | 5000915375            | 200            | 27.0000          | \$1.6862        | \$45.53        | \$45.53        | 3/27/2025       | 05/26/2025         | 1                |
| BEEF FINE GROUND FRZ CTN-40 LB             | 100158             | 5000927245            | 100            | 40.0000          | \$3.9356        | \$157.42       | \$629.70       | 3/24/2025       | 05/23/2025         | 4                |
| APPLESAUCE CUPS                            | 110361             | 5000916369            | 200            | 27.0000          | \$0.6976        | \$18.84        | \$75.34        | 3/24/2025       | 05/23/2025         | 4                |
| BROCCOLI FRZ CTN-30 LB                     | 110473             | 5000916393            | 100            | 30.0000          | \$1.8489        | \$55.47        | \$499.20       | 3/14/2025       | 05/13/2025         | 9                |
| CHICKEN DICED CTN-40 LB                    | 100101             | 5000914876            | 100            | 40.0000          | \$2.8800        | \$115.20       | \$345.60       | 3/13/2025       | 05/12/2025         | 3                |
| SWEET POTATOES W/ SYRUP CAN-6/10           | 100317             | 5000916325            | 100            | 40.5000          | \$0.6978        | \$28.26        | \$8308.70      | 2/28/2025       | 04/29/2025         | 294              |
| BEANS VEGETARIAN CAN-6/10                  | 100364             | 5000916524            | 100            | 40.5000          | \$0.4976        | \$20.15        | \$4453.77      | 2/28/2025       | 04/29/2025         | 221              |
| PEACHES CLING CAN-6/10                     | 100219             | 5000916251            | 200            | 39.7500          | \$1.0883        | \$43.26        | \$1816.92      | 2/27/2025       | 04/28/2025         | 42               |
| CHICKEN OVEN ROASTED FRZ 8 PC<br>CTN-30 LB | 110080             | 5000915177            | 200            | 30.0000          | \$4.7617        | \$142.85       | \$10856.68     | 2/26/2025       | 04/27/2025         | 76               |

#### USDA Foods for Schools SY 2025-2026

Form 11 - lists USDA Foods on order for your school system.

• Use the Form 11 to plan to use USDA items in school meals.

**Form 12** — lists USDA Foods ready for your director to order.

Authorized Commodity Orders List- lists the number of USDA Foods cases allocated to your school by your director.

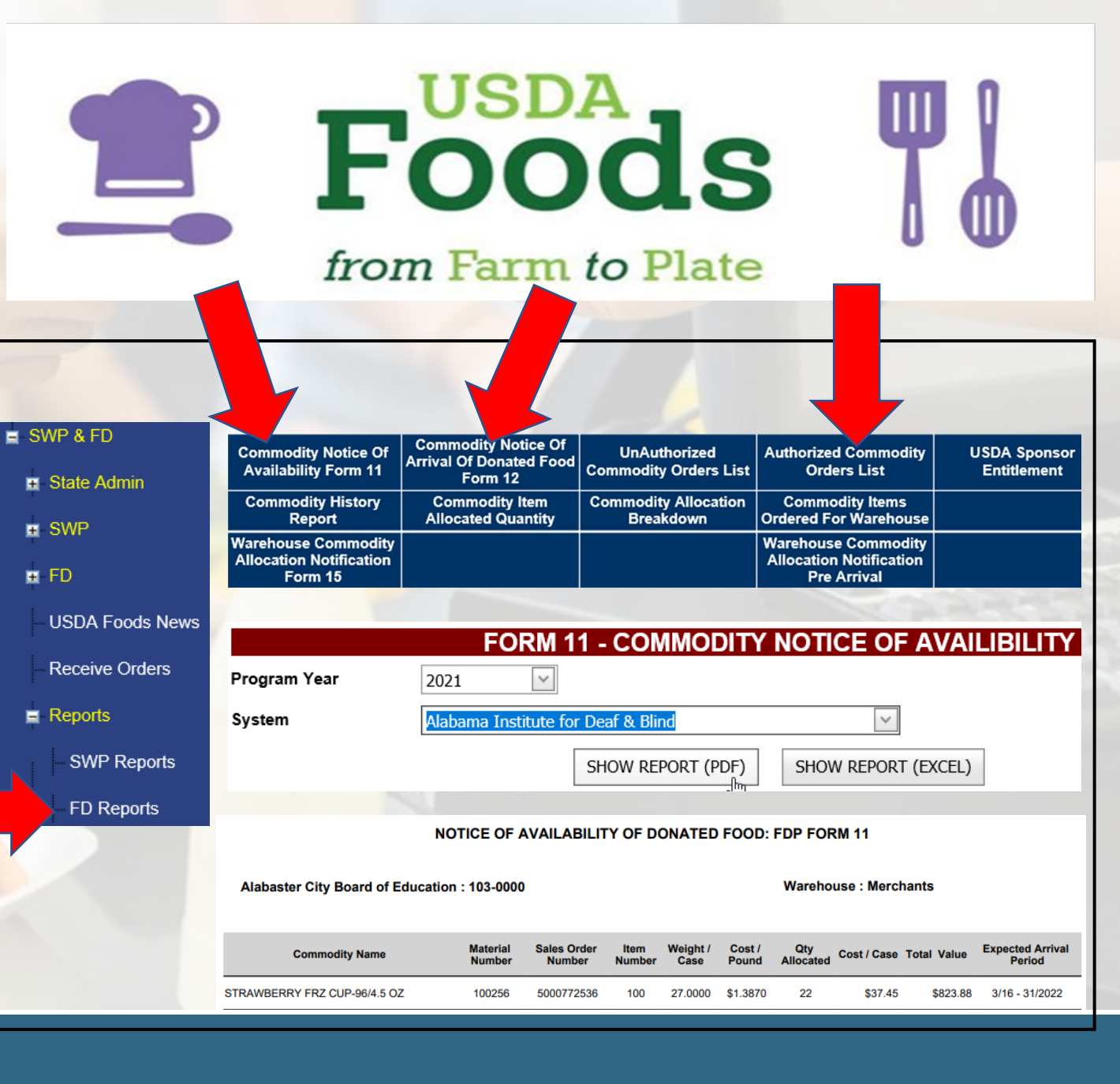

#### Managing USDA Foods

- Utilize all USDA Foods within 6 months
- USDA higher costs, truck cancellations, and bonus purchases will change the final values received.
- Schools can view their USDA Food orders on the "Authorized Commodity Orders List" in the CNP application.
- The expiration date on your Form 12 is a 60-day expiration date for all USDA Foods. It states the order by date to avoid excess storage fees.

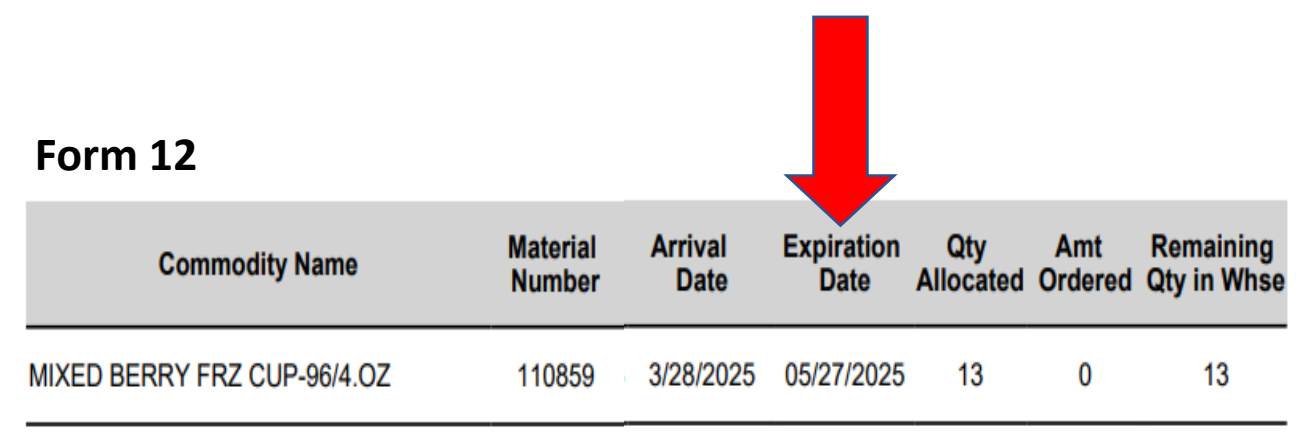

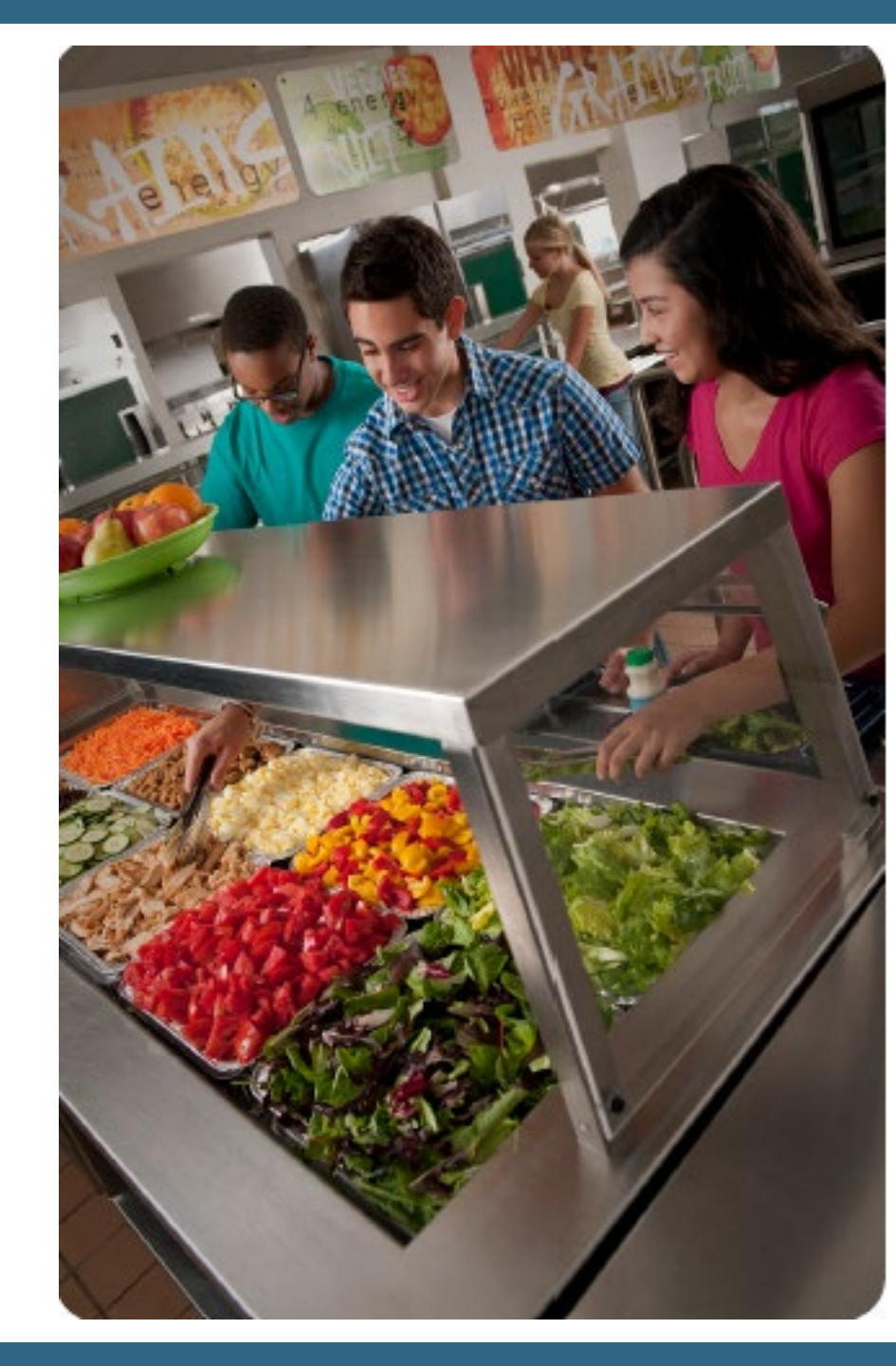

### Placing USDA Foods Order

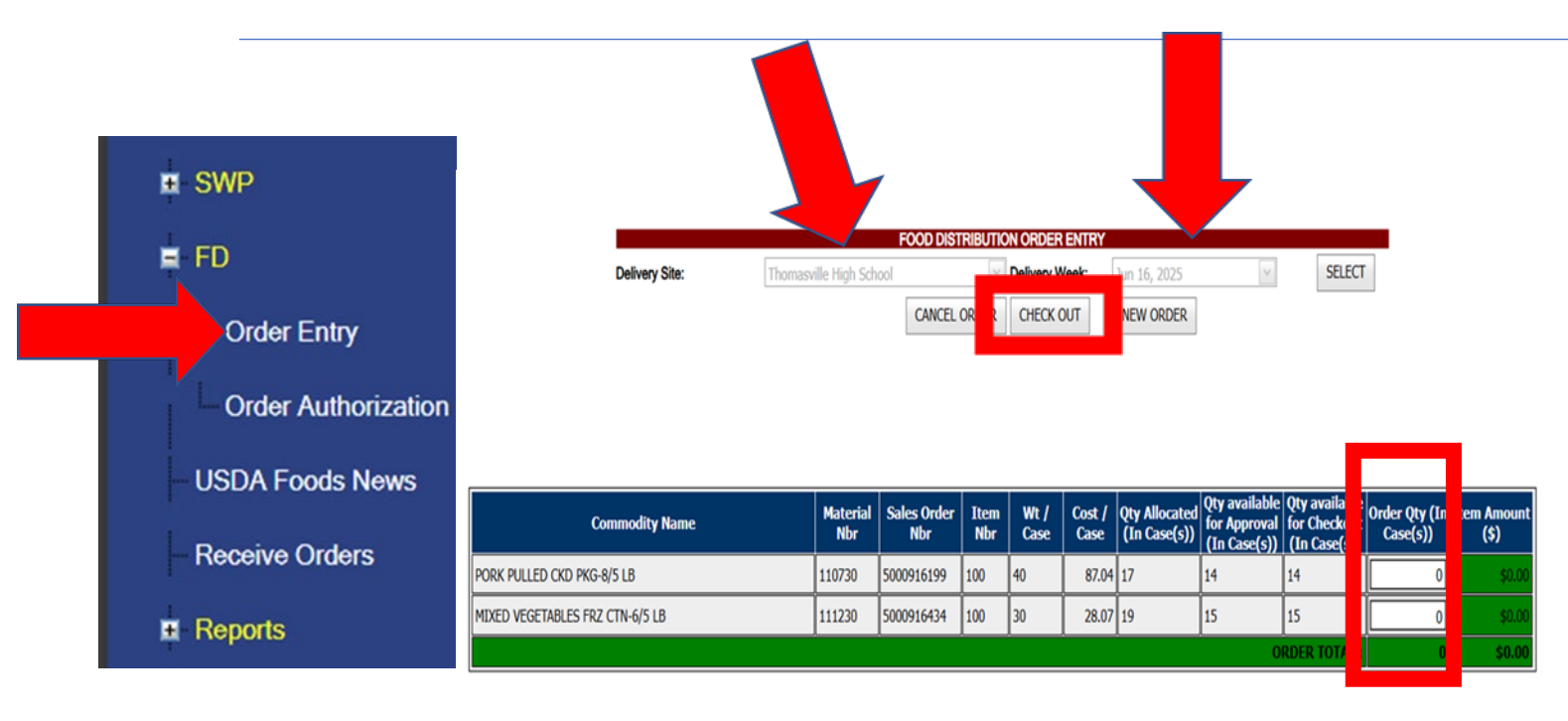

- Go to FD in the online application
- Order Entry
- Select the delivery site
- Then select the delivery week
- Enter the number of case(s)
- Hit checkout

#### USDA Foods Shortage Forms

#### When receiving USDA Foods:

**Step 1:** Confirm the correct products and number of cases have been delivered.

**Step 2:** If there is a missing case of USDA Foods, contact your distributor asap.

**Step 3:** If a replacement is unable to be shipped, complete a USDA Foods Shortage Form found on the Alabama Achieves website and submit it to FoodDist@ALSDE.edu.

| USDA FOOD PROGRAMS – NSLP – NATIONAL SCHOOL LUNCH PROGRAM |                                                                                                    |  |  |  |  |  |  |
|-----------------------------------------------------------|----------------------------------------------------------------------------------------------------|--|--|--|--|--|--|
| Title                                                     | Description                                                                                                    |  |  |  |  |  |  |
| USDA Food Shortage from Warehouse Report                  | SFAs are to use this form to report to the state any USDA Food they were allocated and ordered from the warehouse, but did not receive. |  |  |  |  |  |  |

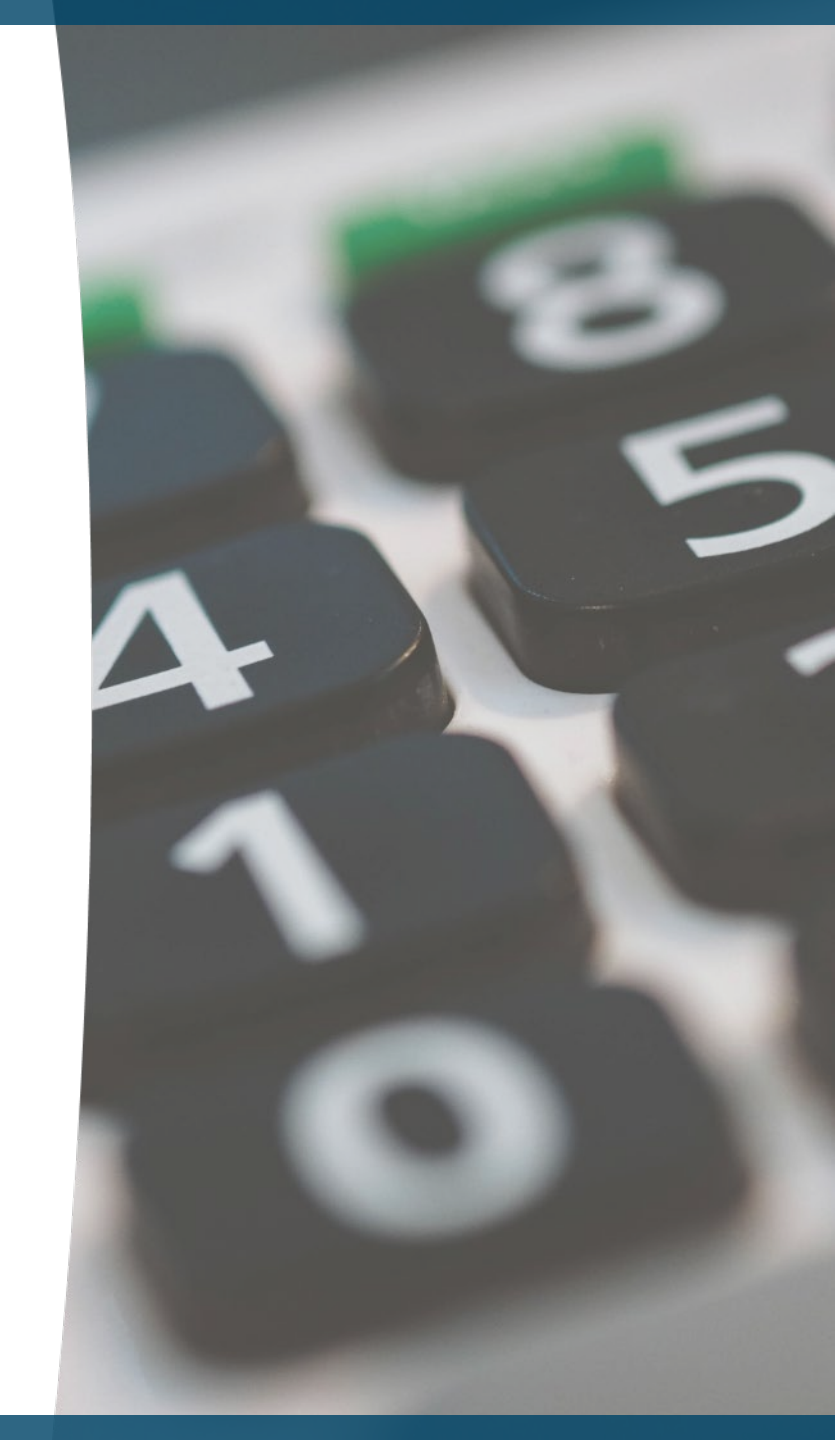

# Standardized Recipes

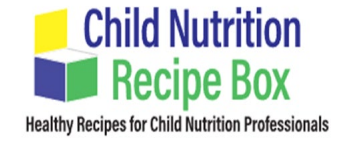

#### **Child Nutrition Recipe Box**

Find standardized recipes using USDA Foods.

Recipes are portioned into CN equivalents for easy crediting.

Nutrition facts are provided.

#### ← Go back

#### Breakfast Burrito With Salsa -USDA Recipe for Schools

Age Group: Ages 6-18

Serving Size: 50-100

Enjoy a bountiful Southwest breakfast burrito! A warmed grainy wholewheat tortilla holds whipped frozen, thawed eggs with sweet corn and crispy green bell peppers, onion, fresh tomato, and low fat cheese topped off with a low-sodium salsa.

#### **NSLP/SBP CREDITING INFORMATION**

1 burrito provides 2 oz equivalent meat alternate,  $\frac{1}{8}$  cup additional vegetable, and 1.5 oz equivalent grains.

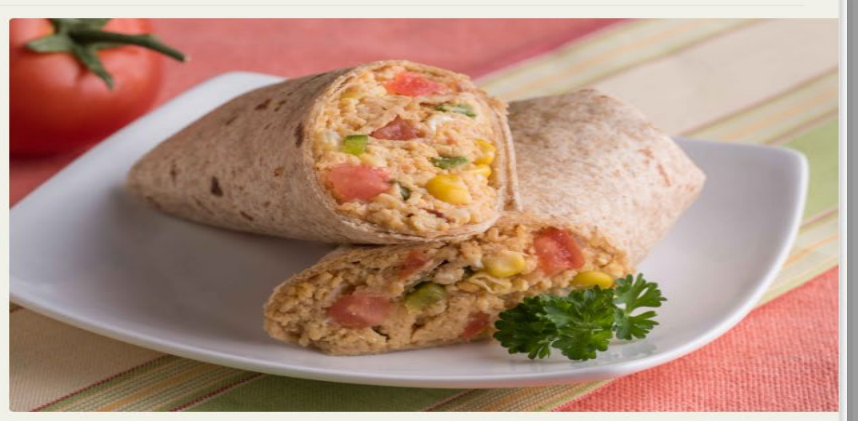

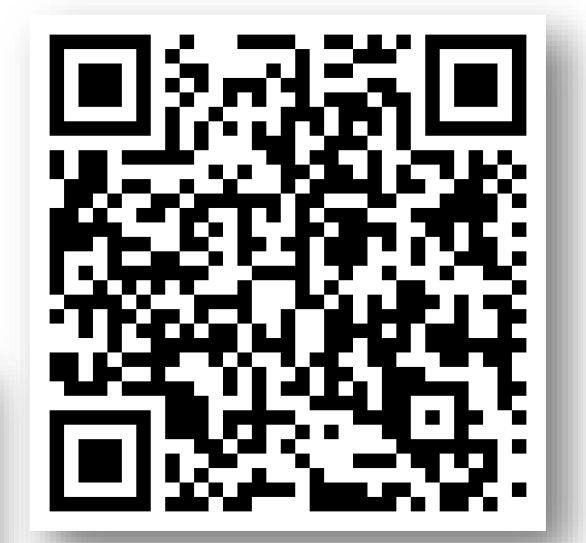

★★★★☆ 3.80 from 10 votes

#### **USDA DoD Fresh Fruit and Vegetable Program**

### USDA DoD Fresh

Alabama has revised this program to allow direct delivery of fresh fruits and vegetables to schools.

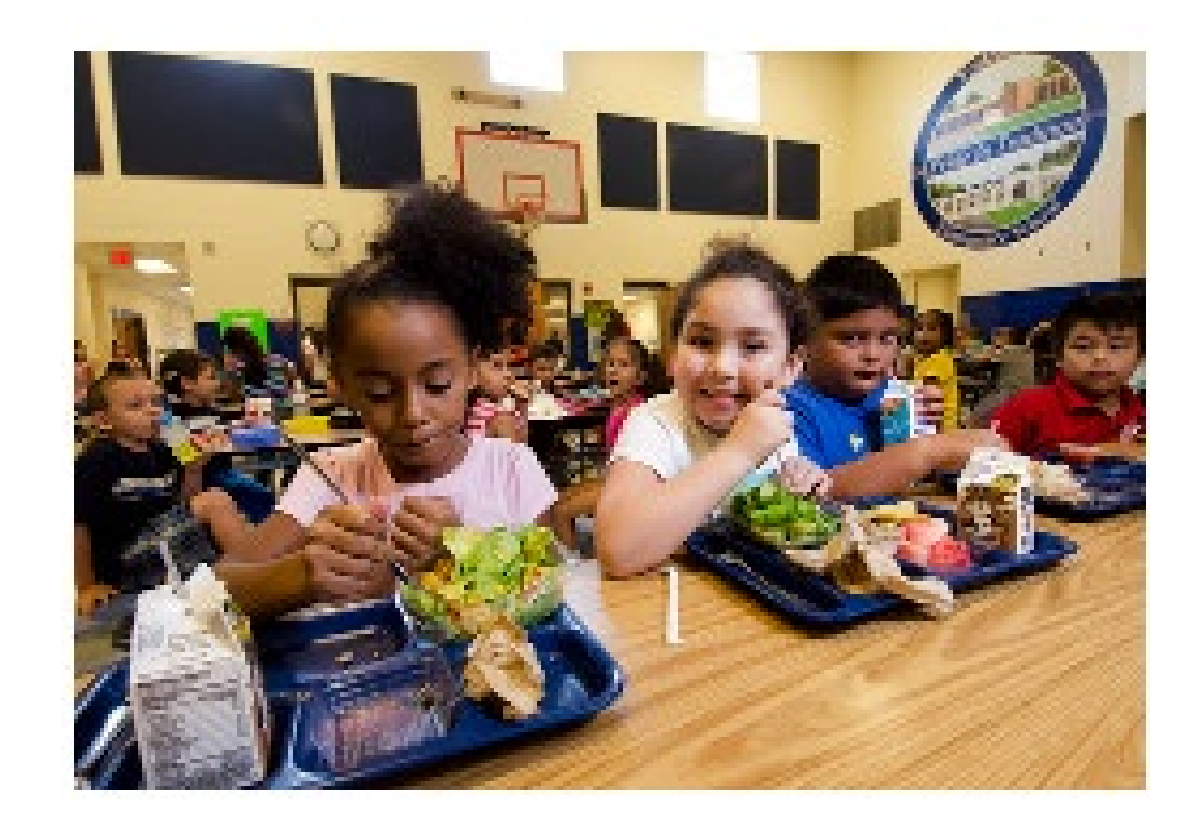

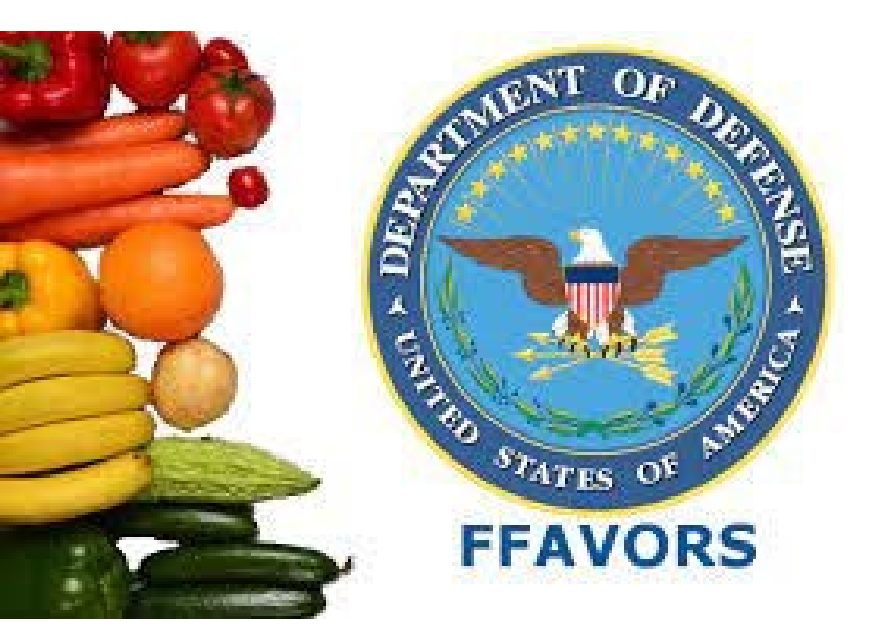

## Getting Started with USDA DOD Fresh SY26

If your district is participating this year, you will receive an email to create a FFAVORS account.

The process of setting up a FFAVORS account to receive a produce order may take several weeks.

Once a FFAVORS account has been created and funding has been allocated, schools may make produce orders.

**FFAVORS:** Fresh Fruits and Vegetables Order Receipt System

FFAVORS: Fresh Fruits and Vegetables Order Receipt System

From: SM.FN.FFAVORS@usda.gov Subject: FFAVORS New Account

Welcome! You have been added as a User to FFAVORS. Please read the following information and instructions carefully and completely before proceeding.

To access FFAVORS for the first time, you must first obtain a User profile from the Login.gov System.

Important:

- The email address on your Login.gov profile and FFAVORS profile must match exactly. If the last
  name or email address listed here is incorrect, please contact the FFAVORS Help Desk noted at
  the bottom of this email, and have the information corrected before you proceed. Your current
  FFAVORS profile information is:
  - Last Name: <last name>
  - Email Address: <email address>
- If you currently have a Login.gov profile to access FFAVORS or another government application <u>AND</u> you are using the same email address, you will <u>skip</u> STEPS 1 and 2 below. Proceed to STEP 3 to log into FFAVORS using your existing Login.gov ID/password.
- If you currently have an eAuth profile to access FFAVORS or another USDA application <u>AND</u> you
  are using the same email address, you will <u>skip</u> STEPS 1 and 2 below. Proceed to STEP 3 to log
  into FFAVORS using your existing eAuth ID/password.
  - Note: If you access multiple organizations in FFAVORS, you access all using the same Login.gov or eAuth profile. Once logged into FFAVORS, you will be presented with a page to select which profile you wish to continue as; you will also be able to 'Switch' to your other profile(s) using the link at the top right-hand corner of all FFAVORS pages, without having to log out and back in.
- If the above bullets do not apply, proceed to STEP 1 to register for a Login.gov profile.

### **FFAVORS** Accounts

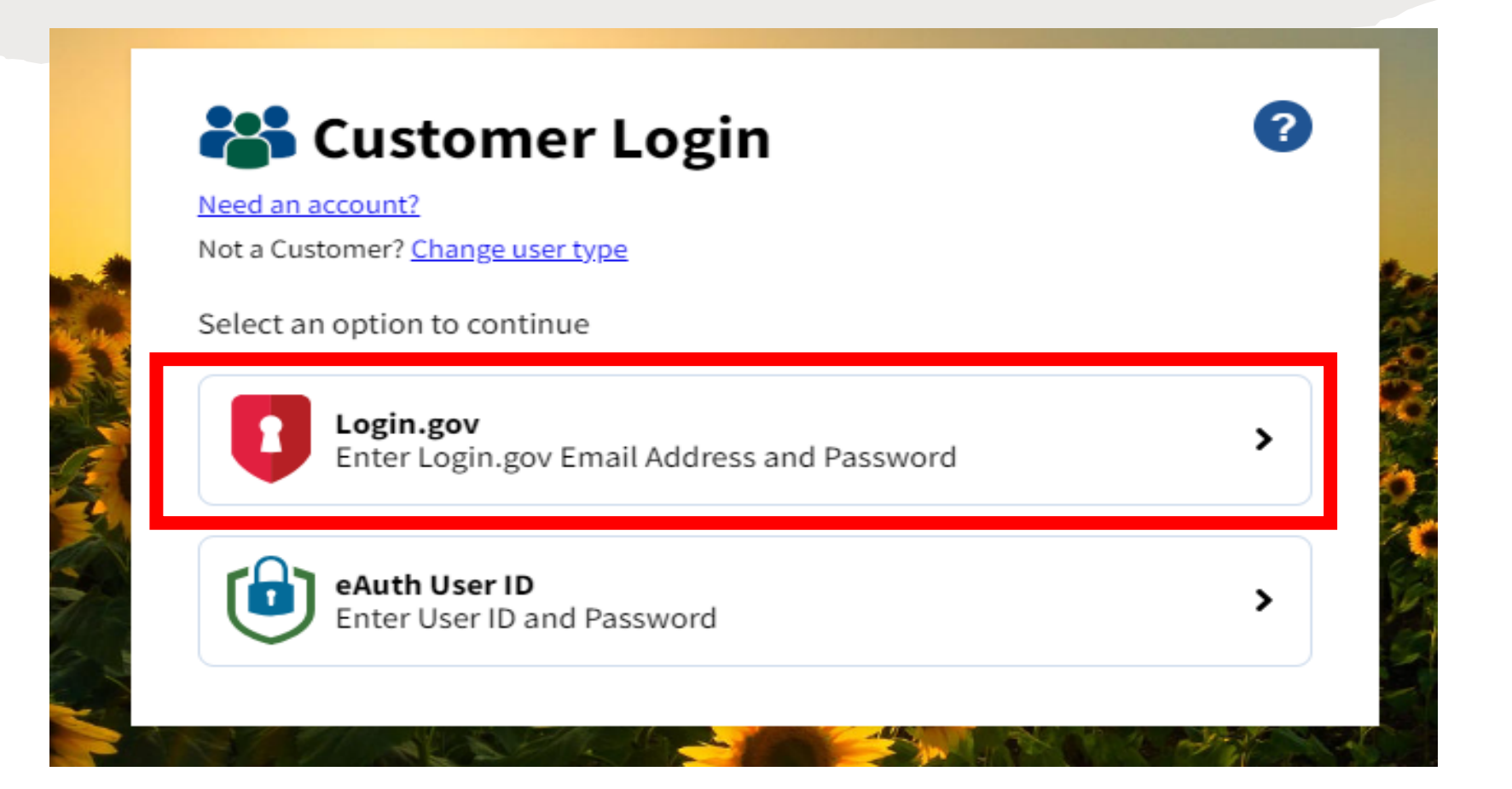

### DoD Fresh Fruits & Vegetables Program

Delivery periods are from 6:00 a.m. to 2:30 p.m. Delivery order is a minimum of \$150.00.

# There are no key drops allowed.

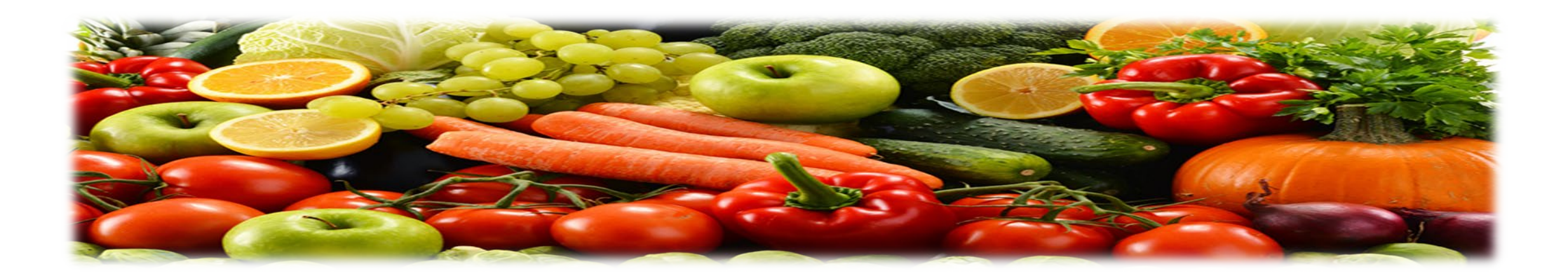

DoD Fresh Fruits & Vegetables Program

100% Domestic American Grown and Produced Foods

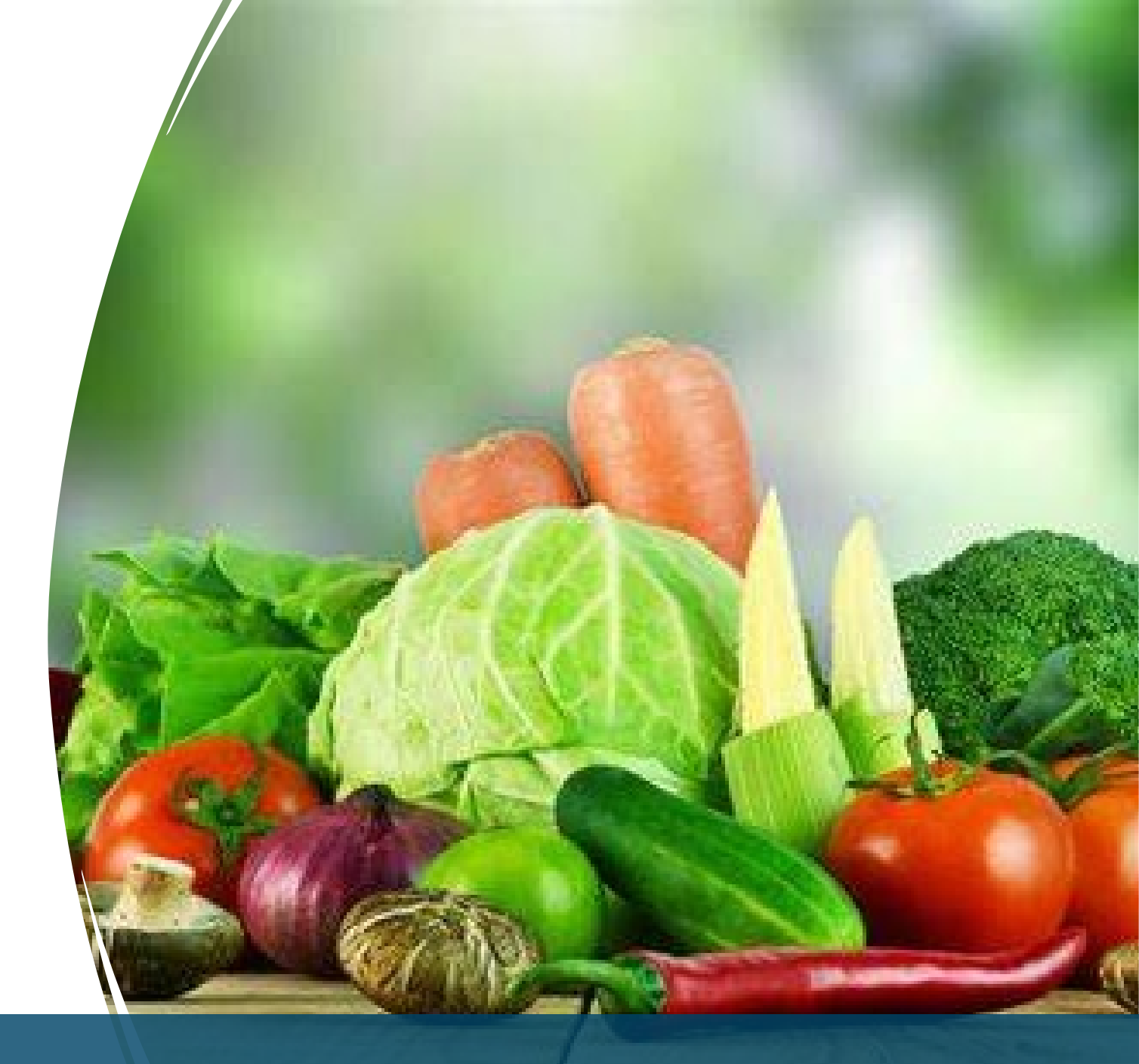

### Placing DoD Order

#### Click on "Place a New Order"

- Select your school site
- Select your delivery date, it will be in bold
  - Note: Every school has an assigned delivery day.
- Place your order for the number of cases of each product your school needs
  - Note: Be sure to notice the size/quantity.

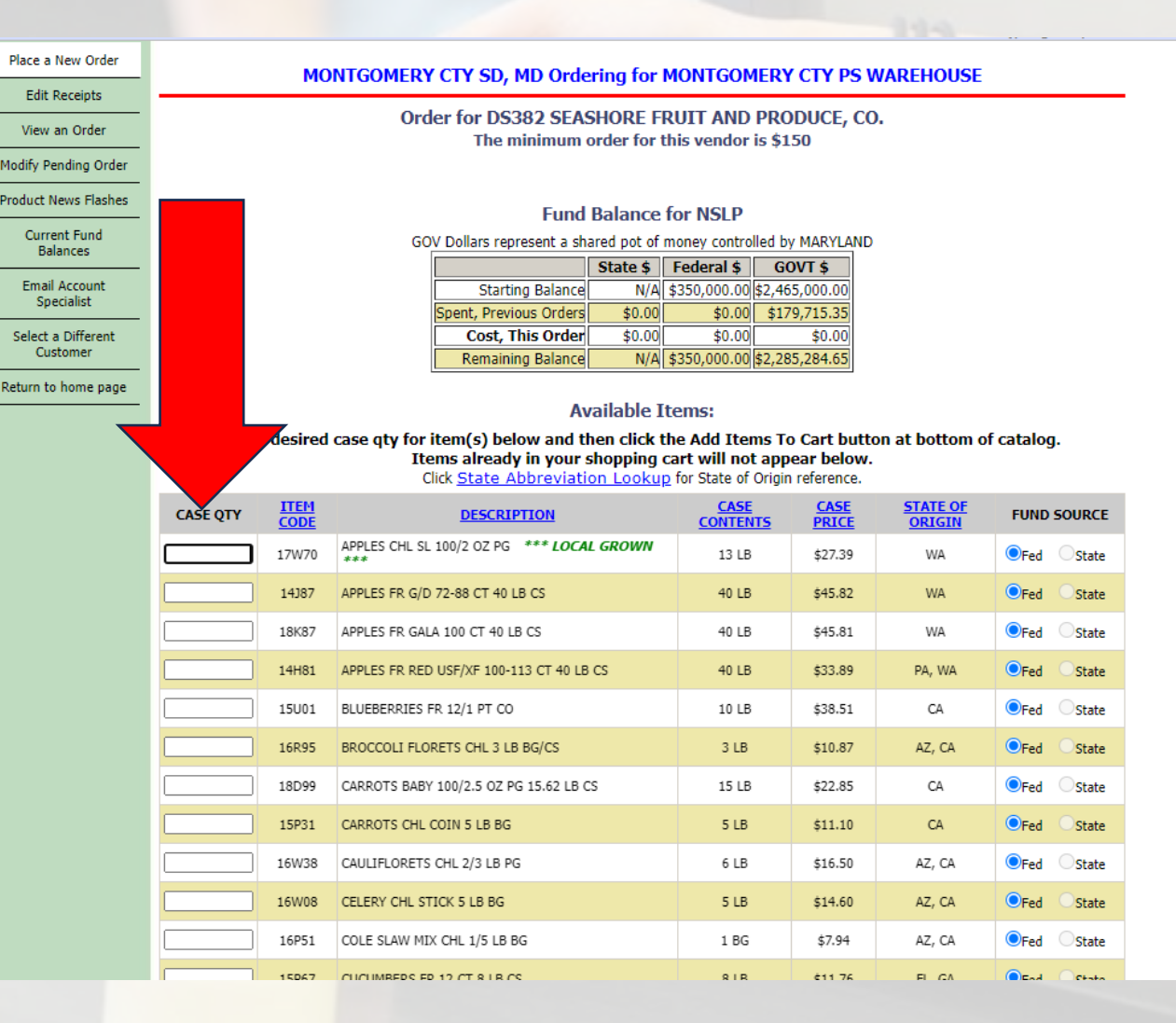

### Confirm DoD Order

- After selecting all of the cases of produce, then click on "Add Items To Cart"
- On the next page, after doublechecking your order, click "Proceed to Checkout"
- The last step is to press "confirm order", which then sends the order to be processed.

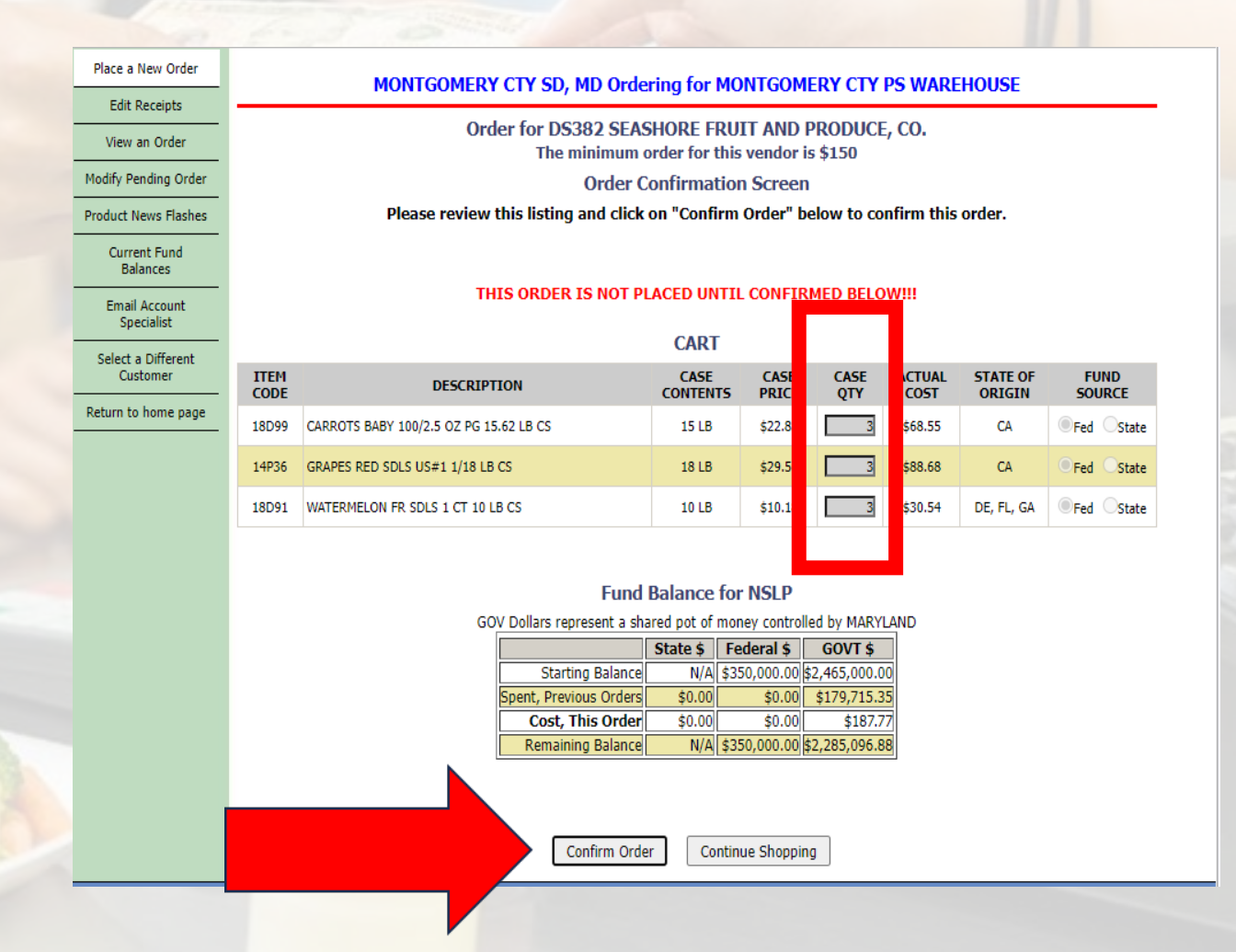

#### Edit Receipts

- After you receive your order, log into the system and you will notice the red statement
   \*\* You have receipts that are due now.\*\*
- Click on the "Edit Receipts"
- On the next page, click "Edit"
- Verify all the items were received and in the correct amounts
- If there was a difference in the amount ordered vs. the amount received, select the reasoning why (example: poor quality, shorted, etc.)
- If all the steps above have been done, press "PROCESS Pending Receipt"

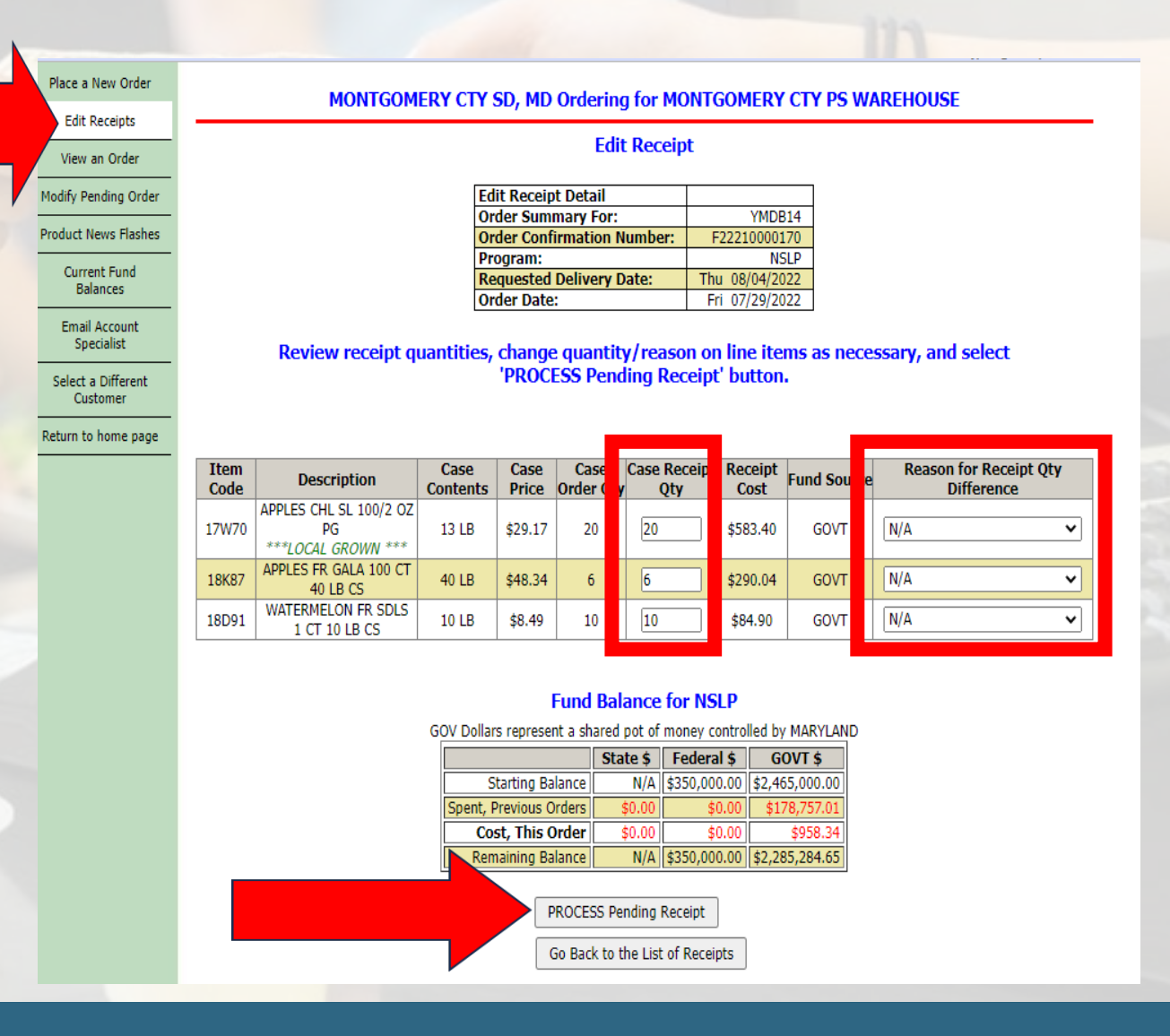

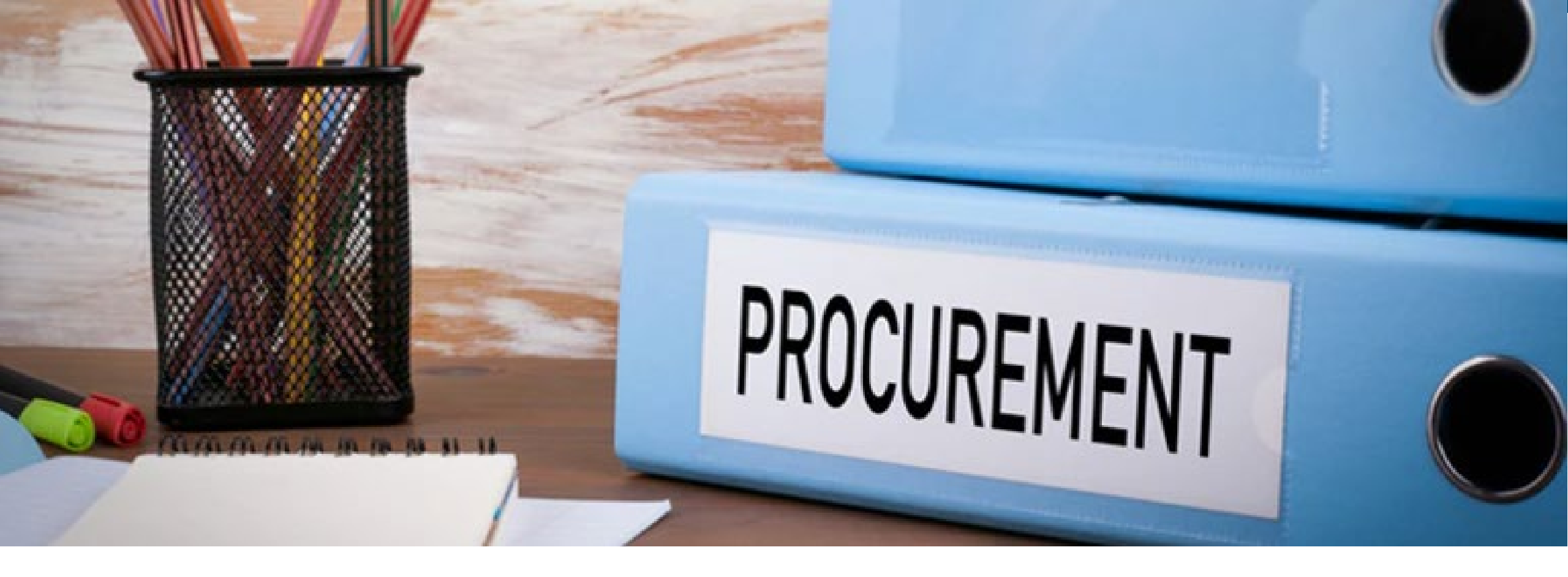

# Statewide Procurement

### Statewide Procurement Order Guide

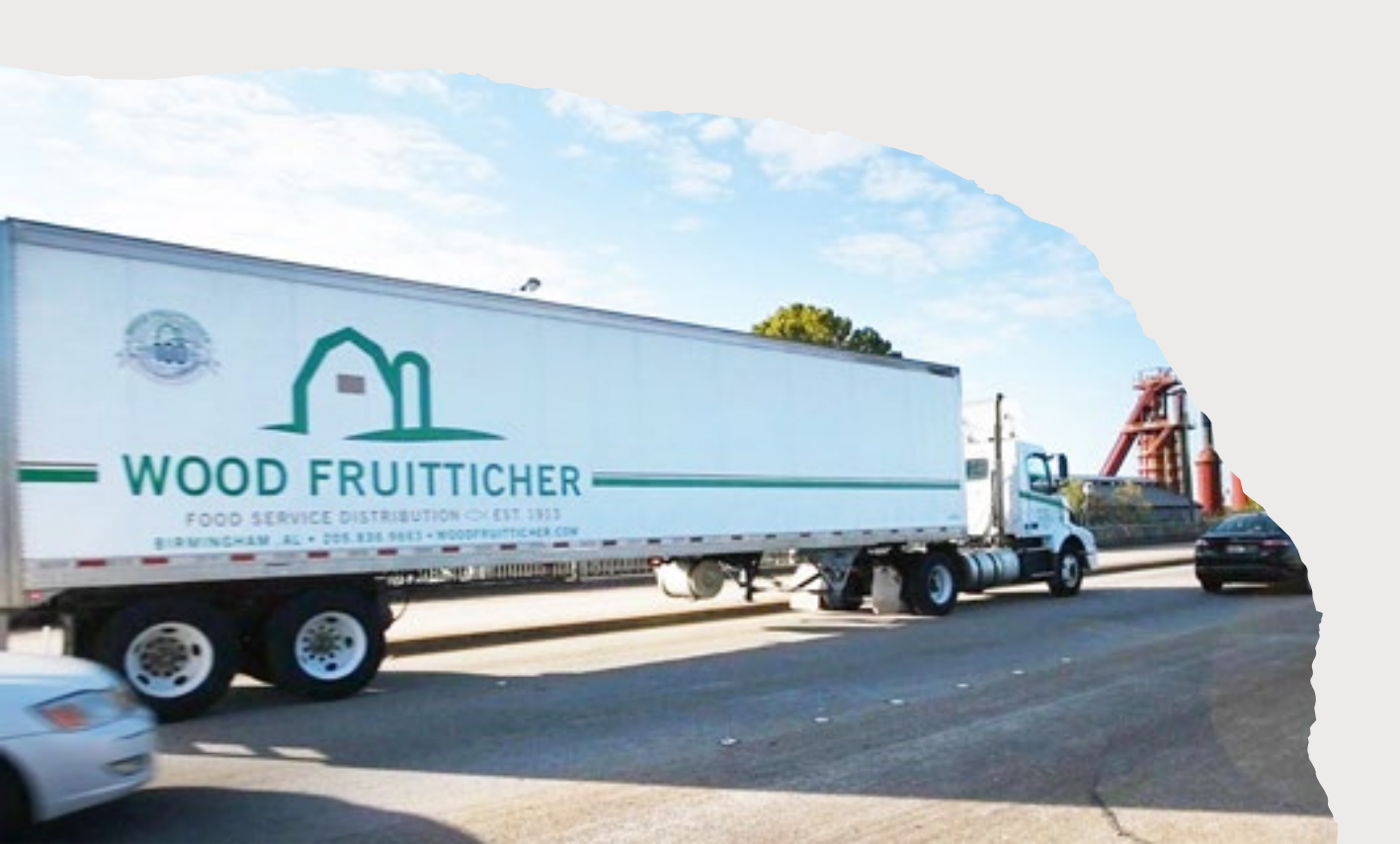

#### Order Guide Items

- 1. Meat/Meat Alternates
- 2. Combination Foods
- 3. Grains
- 4. Fruits
- 5. Vegetables
- 6. Dairy Products
- 7. Beverages
- 8. Snack Items
- 9. Dressings and Condiments
- 10. Cooking and Baking Supplies
- 11. Food and Storage Containers
- 12. Sanitation and Cleaning Supplies

### SWP Reports

#### The Grocery Order Form is the Order Guide.

| SWP & FD        | Grocery Order Form                             | Orders Placed on<br>Request List | Verifed Orders List                     | Purchase Order -<br>Requisition Report | Purchase Order -<br>Requisition Report with<br>General Ledger Detail | Receiving List                      |  |
|-----------------|------------------------------------------------|----------------------------------|-----------------------------------------|----------------------------------------|----------------------------------------------------------------------|-------------------------------------|--|
| State Admin     | Inventory List                                 | General Ledger Detail<br>List    | Item Category List                      | Approved Product List                  | Usage Reports                                                        | Order Status                        |  |
| T SWP           | Orders Made                                    | SWP Rebate Items                 | SWP Item Nutrition<br>Facts             |                                        |                                                                      |                                     |  |
|                 | Select Wa                                      | rehouse Marchanta                | GROCI                                   | ERY ORDER FORM                         | egion Decien 1                                                       |                                     |  |
| USDA Foods News | Select Wal                                     | SHOW REPORT                      | (PDF)                                   | Select N                               | SHOW REPORT (I                                                       | EXCEL)                              |  |
| Receive Orders  |                                                | OR                               | DER REQUEST FOI                         | RM REGION: 1                           |                                                                      |                                     |  |
| Reports         | School: Delivery Week:                         |                                  |                                         |                                        |                                                                      |                                     |  |
| SWP Reports     | <u>Order</u> <u>Item</u><br>Quantity <u>No</u> | <u>Pack Type</u>                 | <b>Description</b>                      | <u>Shelf No</u> <u>B</u>               | <u>rand Cost 1</u><br><u>After</u><br>Rebate                         | <u>nvoice Total</u><br><u>Price</u> |  |
| FD Reports      | l <sup>1</sup> 4118                            | 60/2 Oz Cereal, C<br>Cup Pack    | innamon Toast Crunch,<br>207 WG (CACFP) | 14886 General M<br>(CACFP              | Aills 148861 \$23.93                                                 |                                     |  |

#### **Placing SWP Orders**

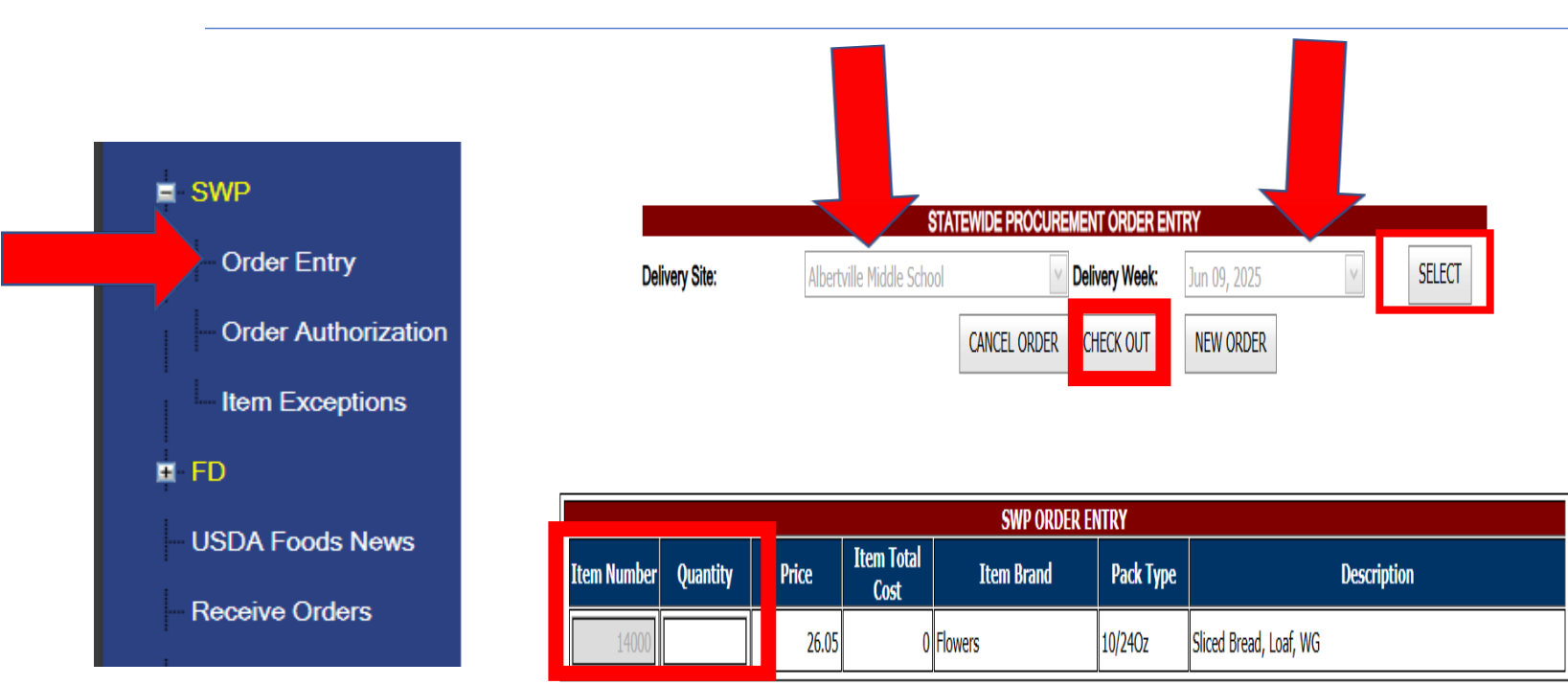

- Go to SWP in the online application
- Order Entry
- Select the delivery site
- Then select the delivery week
- Enter the item number and quantity
- Hit checkout

### Ordering SWP Items

- Order 7 days before the date of delivery
- If an order needs to be canceled, contact your distributor and <u>SWP@ALSDE.edu</u>.
- Keep in communication with your distributor.

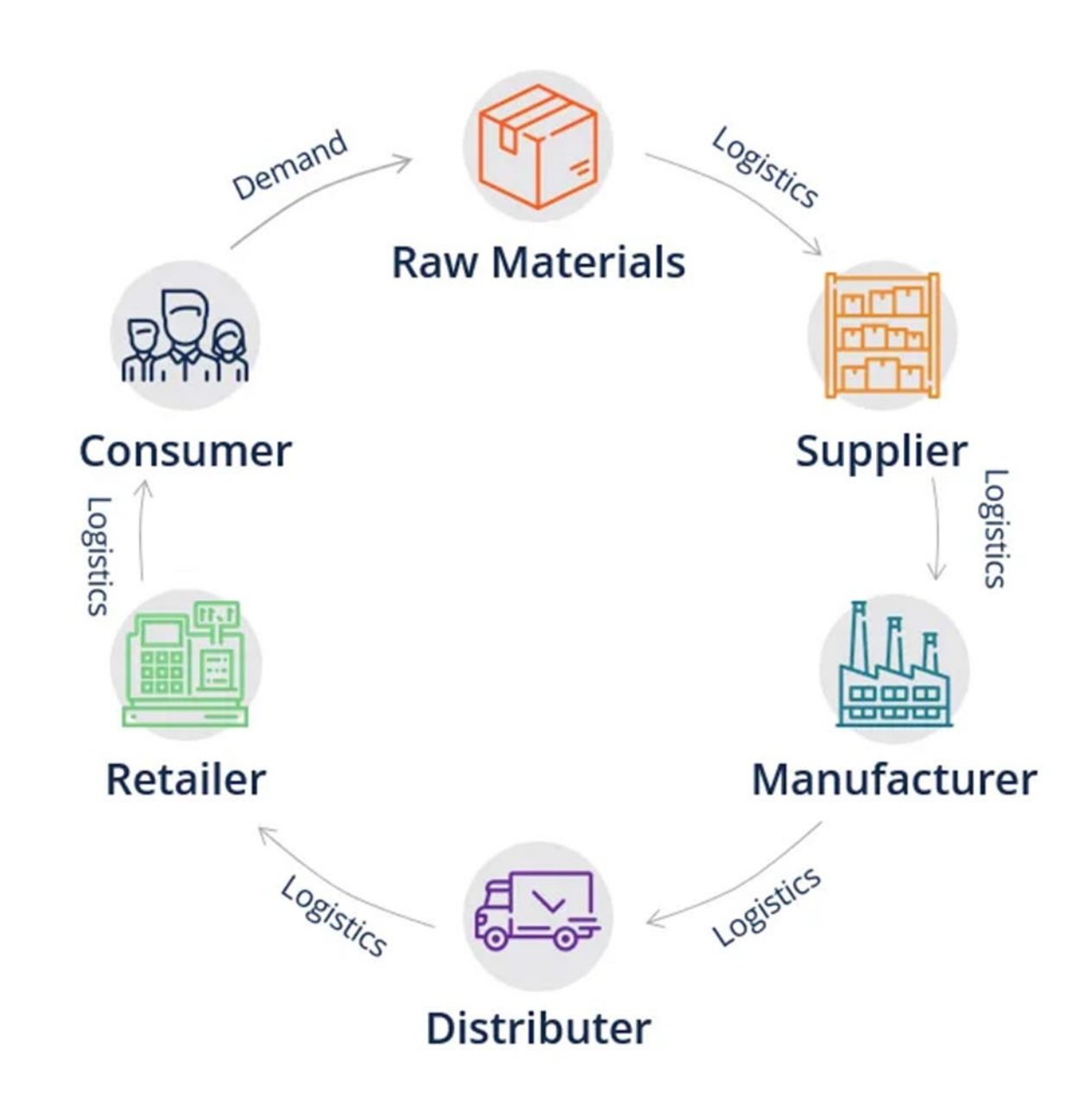

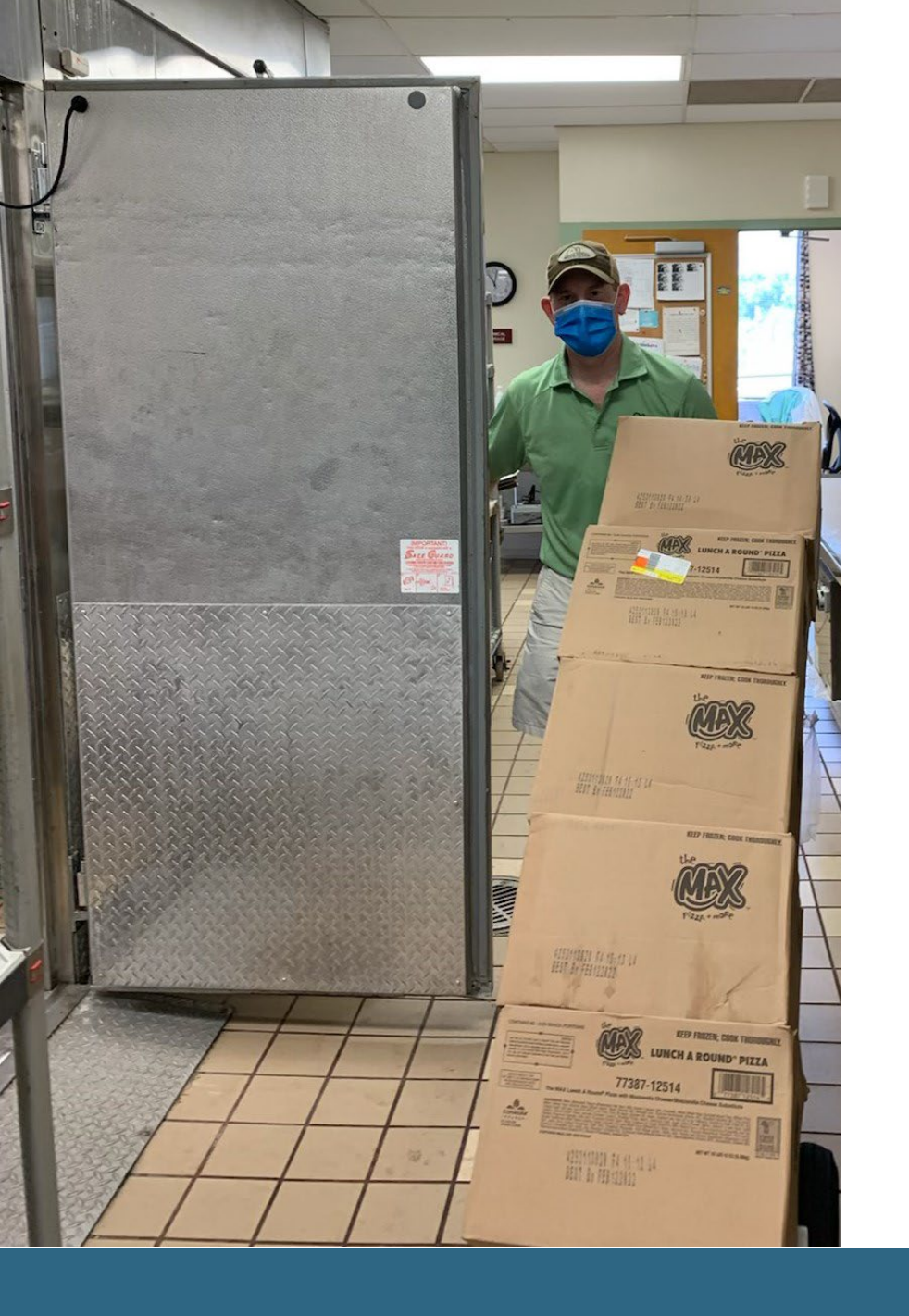

# Receiving Grocery Orders and USDA Foods Orders

Always check your deliveries and double-check key drops
Check produce for spoilage on arrival
Spot check pricing on invoices
Confirm the correct products are being delivered

Confirm item substitutions

Once you sign the invoice, you are saying the shipment is correct.

#### Order Guide Items Product Specifications

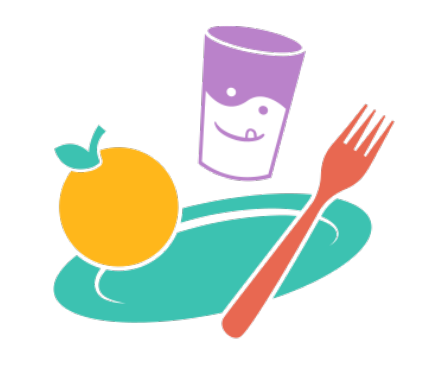

BREAK for a PLATE

Item specifications are found on the Break for a Plate Website

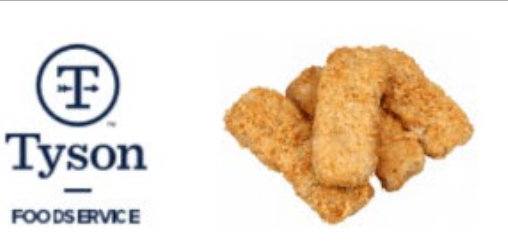

GTIN CODE: 00880760092244 LEGACY PRODUCT CODE: 68012 PRODUCT CODE: 10000068012

AdvancePierre<sup>™</sup> Fully Cooked Whole Grain Breaded Country Fried Stick Shaped Beef Patties With Applesauce, 3.89 oz

- · Fully cooked to allow for easy preparation just heat from frozen
- · Consistent piece sizes to meet CN portioning
- Four 0.97 oz. Fully Cooked Whole Grain Breaded Country Fried Stick Shaped Beef Patties With Applesauce provide 2.00 oz. equivalent meal and 1.00 oz. equivalent grains for child nutrition meal pattern requirements.

#### Ingredients

ALLERGENS

Soy, Wheat

Ground beef (not more than 20% fat), water, unsweetened applesauce [apples, water, ascorbic acid], textured vegetable protein product [soy flour, zinc oxide, niacinamide, ferrous sulfate, copper gluconate, vitamin a palmitate, calcium pantothenate, thiamine mononitrate (b), pyridoxine hydrochloride (b6), riboflavin (b2), cyanocobalamin (b12)], seasoning [soy sauce (fermented soybeans, wheat, salt), sugar, maltodextrin, salt, spices, garlic powder, onion powder, soybean oil, disodium inosinate and disodium guanylate, natural flavors, extractive of paprika], dehydrated onions, salt, potassium and sodium phosphates. Breaded with: Whole wheat flour, enriched wheat flour (enriched with niacin, reduced iron, thiamine mononitrate, riboflavin, folic acid), dehydrated potatoes (potatoes, mono and diglycerides, dextrose), yeast, sugar, salt. Battered with: Water, whole wheat flour (enriched with niacin, reduced iron, thiamine mononitrate, riboflavin, folic acid), potato flour, salt, modified com starch, leavening (calcium acid pyrophosphate, monocalcium phosphate, sodium bicarbonate), flavor (contains maltodextrin, salt and natural flavors), hydrolyzed com protein, onion powder, garlic powder, yeast extract, chicken broth, spice. Set in vegetable oil.

Preparation

#### BAKE:

Conventional OvenPreheat oven to 375°F. Bake frozen product for 20-25 minutes.

#### CONVECTION:

Convection OvenPreheat oven to 350°F. Bake frozen product for 10-15 minutes.

#### DEEP FRY:

Deep FryPreheat oil to 350°F. Place frozen product in oil and cook for 3-4 minutes.

#### MICROWAVE:

MicrowaveHeat frozen product on high power for 2-3 minutes.

#### Nutritional information

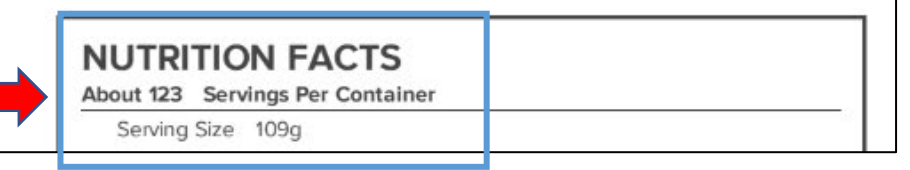

Statewide Procurement Order Guide Nutritional's

To access the current nutritional product guides and specification sheets, please CLICK HERE.

# Rebate Items

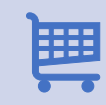

Select items in the order guide have automatic rebates for schools.

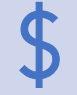

Paperwork is handled at the ALSDE office.

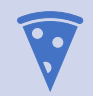

Cheese Rebates

Select pizza items have cheese rebates for use of USDA Mozzarella cheese.

Potato Rebates

Potato products have rebates for the use of USDA potatoes.

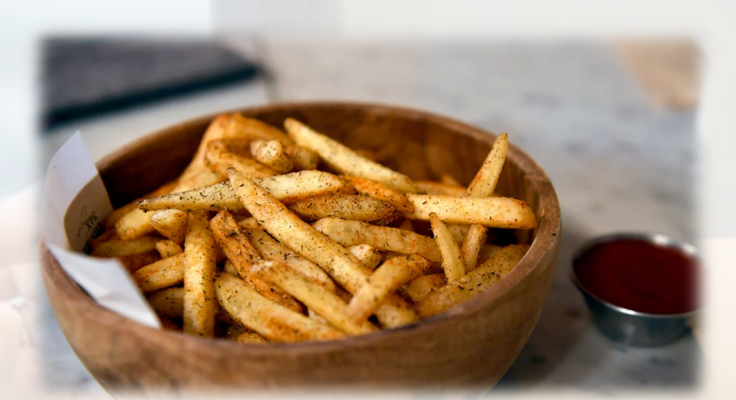

### Distribution & Procurement Contact Information

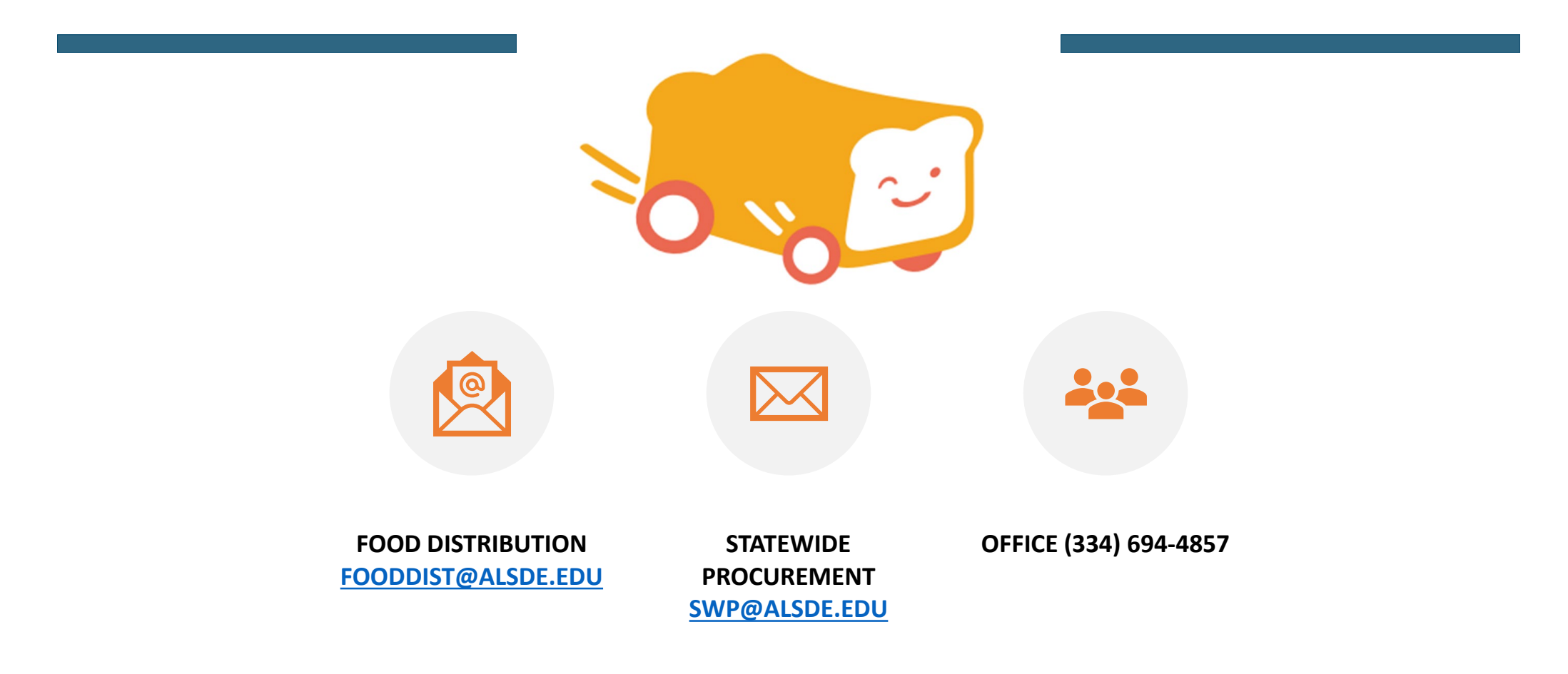

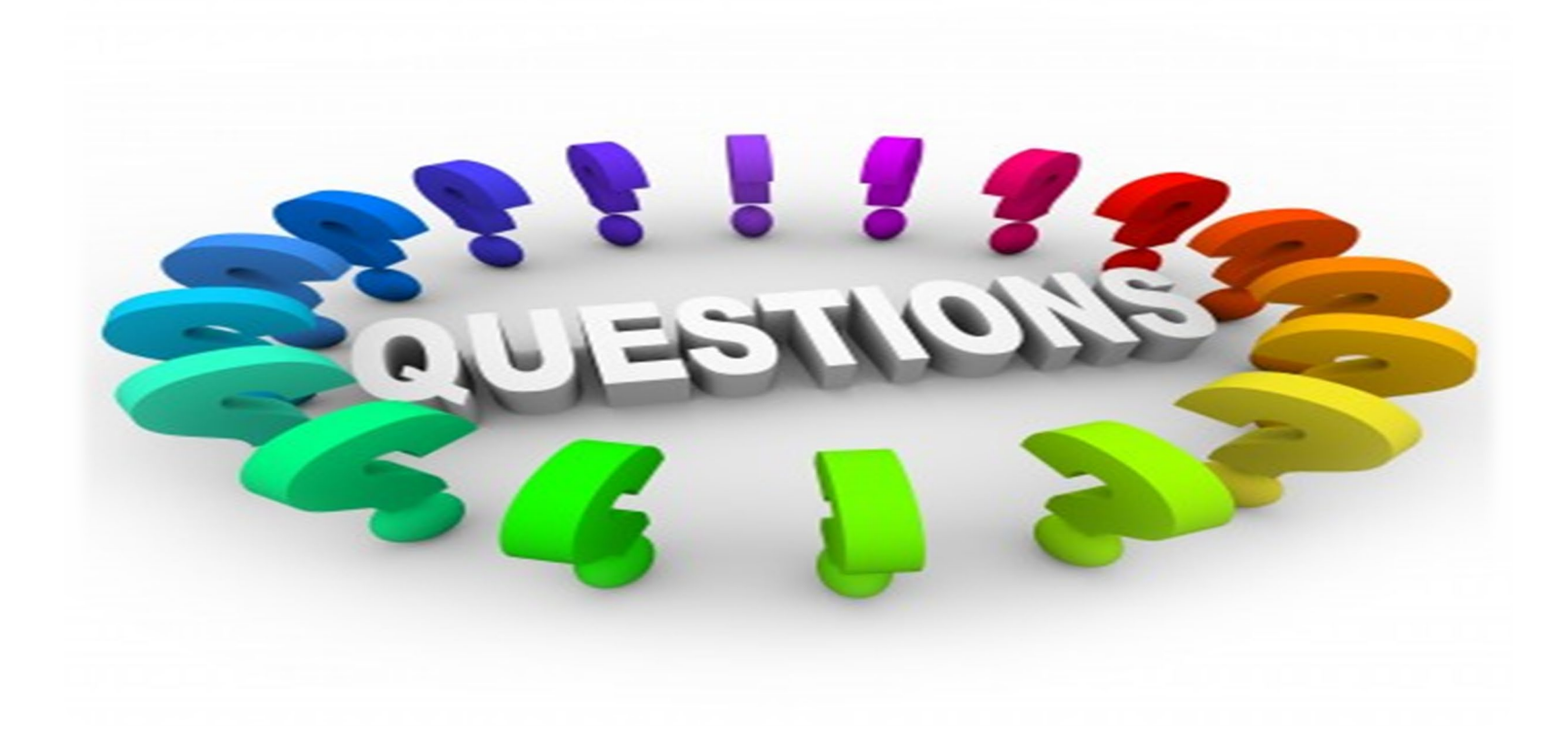